Variable credit courses required *THREE* additional steps to ensure that your schedule reflects the proper credits. Variable credit courses default to the lowest value during registration, and must be updated if you need more than the lowest number of credits. If you are unsure how many credits you should be enrolling in, please consult with the course instructor.

Changes to credits must be made during the add/drop period.

## Step 1 – Find and Add course

|                                                                                              | Find Classes Enter C                                           | RNs Schedu     | le and Optic | ons       |         |       |        |                             |                                                                                                    |        |                    |                                                                           |                 |       |
|----------------------------------------------------------------------------------------------|----------------------------------------------------------------|----------------|--------------|-----------|---------|-------|--------|-----------------------------|----------------------------------------------------------------------------------------------------|--------|--------------------|---------------------------------------------------------------------------|-----------------|-------|
| Search Results – 2 Classes<br>Term: Fall 2023 Subject: Anthropology (AN) Course Number: 4%%% |                                                                |                |              |           |         |       |        |                             |                                                                                                    |        |                    | rch Again                                                                 |                 |       |
|                                                                                              | Title                                                          | Subject Descri | r Coursê I   | N Section | Hours   | CRN ≎ | Term ≎ | Instructor                  | Meeting Times                                                                                                    | Campus | Status             | Attribute                                                                 | Linked Sections | Add • |
|                                                                                              | <u>Methods of Social Resea</u> .<br>Research / Thesis / Projec | t Anthropolo   | 4415         | 01        | 4       | 13883 | Fall   | <u>Tilghman, Laura</u> (Pri | $\fbox{$\mathbb{S} \ \mbox{M} \ \mbox{T} \ \mbox{W} \ \mbox{T} \ \mbox{F} \ \mbox{S} \ \mbox{S} \$ | Main   | <b>9</b> FULL: 0 o | Auditable at Half Price<br>Technology Connection<br>Upper Division Course |                 | Add   |
|                                                                                              | Internship<br>Internship                                       | Anthropolo     | 4610         | 01        | 1 TO 12 | 12435 | Fall   | <u>Tilghman, Laura</u> (Pri | $\fbox{[s]}{\tt M}{\tt T}{\tt W}{\tt T}{\tt F}{\tt s}$ - Type: Class Building:                                                                                                    | Main   | 1 of 2 seats re    | Signature Required<br>Upper Division Course                               |                 | Add   |
|                                                                                              |                                                                |                |              |           |         |       |        |                             |                                                                                                    |        |                    |                                                                           |                 |       |

## Step 2 – In the Summary block, click on Submit to finalize the registration

| Summary                |                                    |             |       |               |         | Tui                    | tion and Fees |
|------------------------|------------------------------------|-------------|-------|---------------|---------|------------------------|---------------|
| Title                  | Details                            | Hours       | CRN   | Schedule Type | Status  | Action                 | *             |
| Internship             | AN 4610, 01                        | 1           | 12435 | Internship    | Pending | **Web Registered**     | •             |
|                        |                                    |             |       |               |         |                        |               |
|                        |                                    |             |       |               |         |                        |               |
|                        |                                    |             |       |               |         |                        |               |
|                        |                                    |             |       |               |         |                        |               |
| Total Hours   Register | ed: 0   Billing: 0   CEU: 0   Min: | 0   Max: 18 |       |               |         |                        |               |
|                        |                                    |             |       |               |         |                        | Submit        |
|                        |                                    |             |       |               | Cor     | nditional Add and Drop | Submit        |

Step 3 (Additional Step) – the course is now registered, but sitting at 1 credit; select Schedule and Options at the top of the registration window

| Summary                       |             |       |       |               |            |        |   |  |  |  |
|-------------------------------|-------------|-------|-------|---------------|------------|--------|---|--|--|--|
| Title                         | Details     | Hours | CRN   | Schedule Type | Status     | Action |   |  |  |  |
| Seminar and Internship in Sch | CO 5850, 01 | 1     | 10787 | Lecture       | Registered | None   | • |  |  |  |

## **Register for Classes**

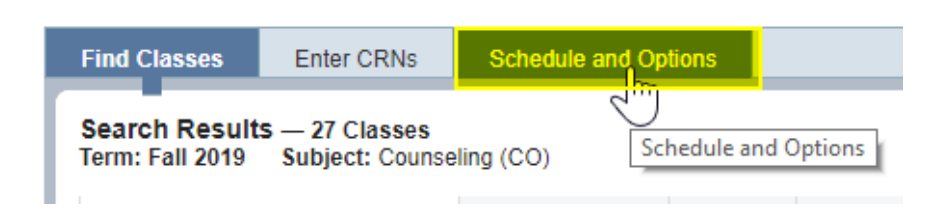

Step 4 (Additional Step) – Click on hours, box will open, change to the number of credits that you need

• Click on submit (bottom right side); see "Save Successful" (top right side)

| Fi      | Find Classes Enter CRNs Schedule and Options |             |                                |        |               |              |          |            |            |            |                     |            |  |
|---------|----------------------------------------------|-------------|--------------------------------|--------|---------------|--------------|----------|------------|------------|------------|---------------------|------------|--|
| S<br>Te | Summary<br>Term: Fall 2019                   |             |                                |        |               |              |          |            |            |            |                     |            |  |
|         | Title                                        | r Details   | Hours                          | CRN \$ | Schedule Type | Grade Mode   | Level    | Study Path | Date       | Status     | Message             | <b>‡</b> . |  |
|         | Collaboration in Higher Education            | HD 7020, OL | 3                              | 11328  | Lecture       | Standard     | Graduate | None       | 08/16/2019 | Registered | **Web Registered**0 |            |  |
|         | Legal and Ethical Issues in Higher Education | HD 7010, 01 | 3                              | 11327  | Lecture       | Standard     | Graduate | None       | 04/08/2019 | Registered | **Web Registered**0 |            |  |
|         | Seminar and Internship in School Counseling  | CO 5850, 01 | 1<br>Must be<br>from 1 to<br>6 | 10787  | Lecture       | Pass/No Pass | Graduate | None       | 08/16/2019 | Registered | **Web Registered**0 |            |  |
|         | Records: 3                                   |             |                                |        |               |              |          |            |            |            |                     |            |  |

| Fi                         | nd Classes         | Enter CRNs           | Schedule an         | d Options   |                                |        |  |  |  |
|----------------------------|--------------------|----------------------|---------------------|-------------|--------------------------------|--------|--|--|--|
| Summary<br>Term: Fall 2019 |                    |                      |                     |             |                                |        |  |  |  |
|                            | Title              |                      | Ŧ                   | Details     | Hours                          | CRN \$ |  |  |  |
|                            | Collaboration      | in Higher Education  | 1                   | HD 7020, OL | 3                              | 11328  |  |  |  |
|                            | Legal and Eth      | ical Issues in Highe | er Education        | HD 7010, 01 | 3                              | 11327  |  |  |  |
|                            | <u>Seminar and</u> | Internship in Schoo  | <u>I Counseling</u> | CO 5850, 01 | 5<br>Must be<br>from 1 to<br>6 | 10787  |  |  |  |

## Step 5 (Additional Step) – return to Summary by clicking on *Find Classes* at the top of the registration window; credits now display as set.

| Summary                                 |                          |        |        |                                                                                                    |            |                              | Tuition and Fees |
|-----------------------------------------|--------------------------|--------|--------|----------------------------------------------------------------------------------------------------|------------|------------------------------|------------------|
| Title                                   | Details                  | Hours  | CRN    | Schedule Type                                                                                                    | Status     | Action                       | *                |
| Internation a postfor informa-          | 140 York, 151            |        | 111000 |                                                                                                    | Replaced   | None                         | *                |
| particular constraints                  | 100.000                  |        | 100    | and the second second s | Reprint    | None                         | ¥                |
| Seminar and Internship in Sch           | CO 5850, 01              | 5      | 10787  | Lecture                                                                                                    | Registered | None                         | *                |
|                                         |                          |        |        |                                                                                                    |            |                              |                  |
|                                         |                          |        |        |                                                                                                    |            |                              |                  |
|                                         |                          |        |        |                                                                                                    |            |                              |                  |
| Total Hours   Registered: 11   Billing: | 11   CEU: 0   Min: 0   M | ax: 24 |        |                                                                                                    |            |                              |                  |
|                                         |                          |        |        |                                                                                                    |            | 🗌 Conditional Add and Drop 🕚 | Submit           |
|                                         |                          |        |        |                                                                                                    |            |                              |                  |